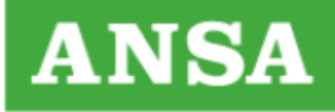

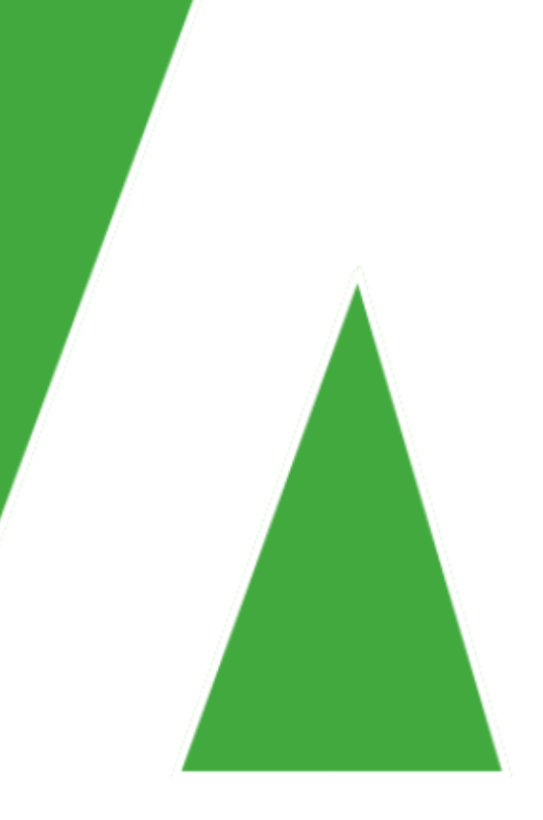

## Aspera Faspex Mobile Quick Reference

## per Android & iOS

Roma, 29 ottobre 2019 Assistenza e Soluzioni, versione 2.0

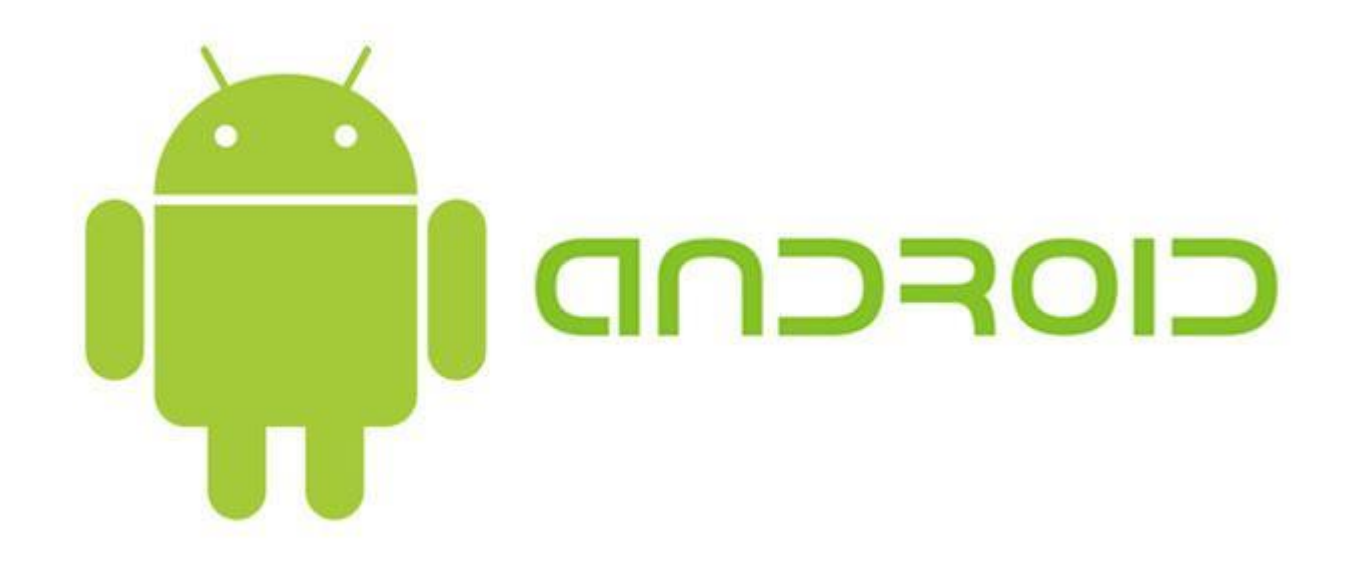

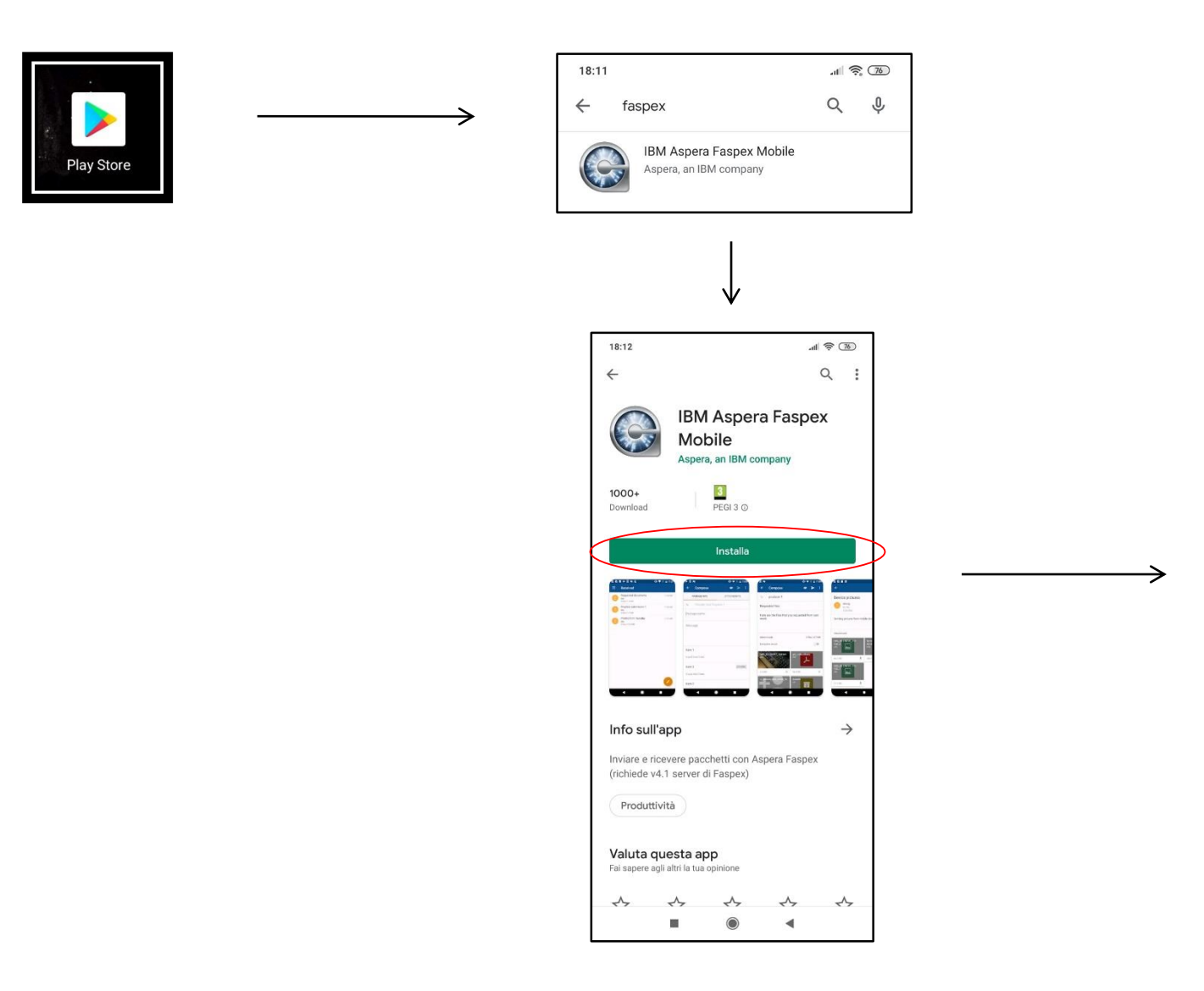

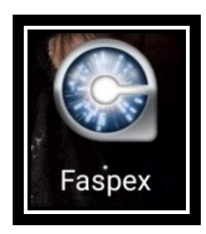

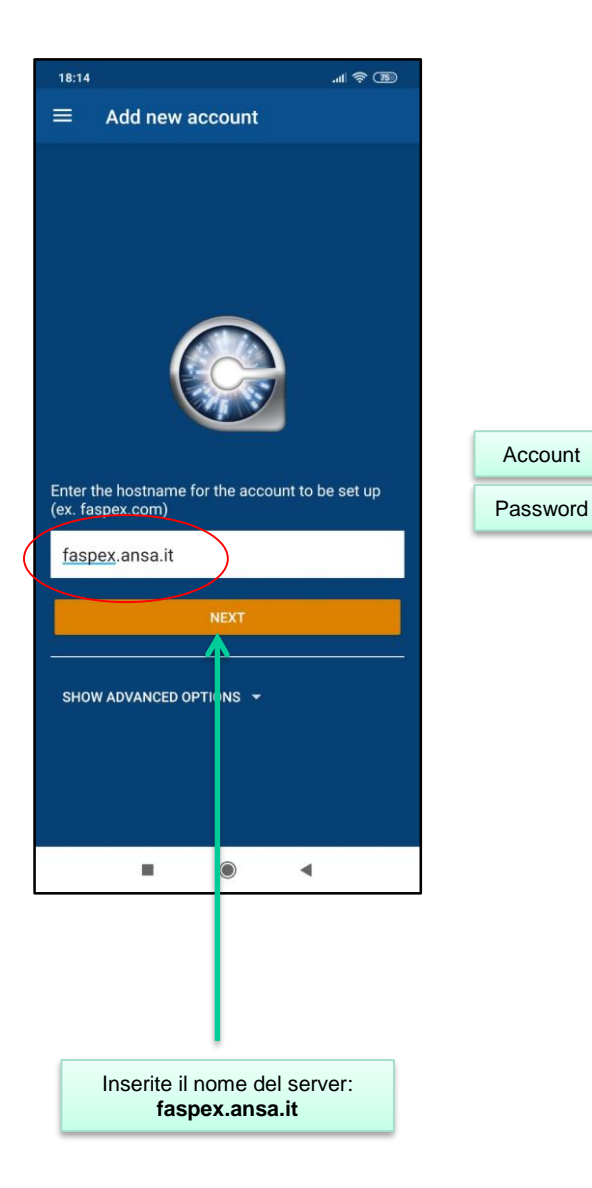

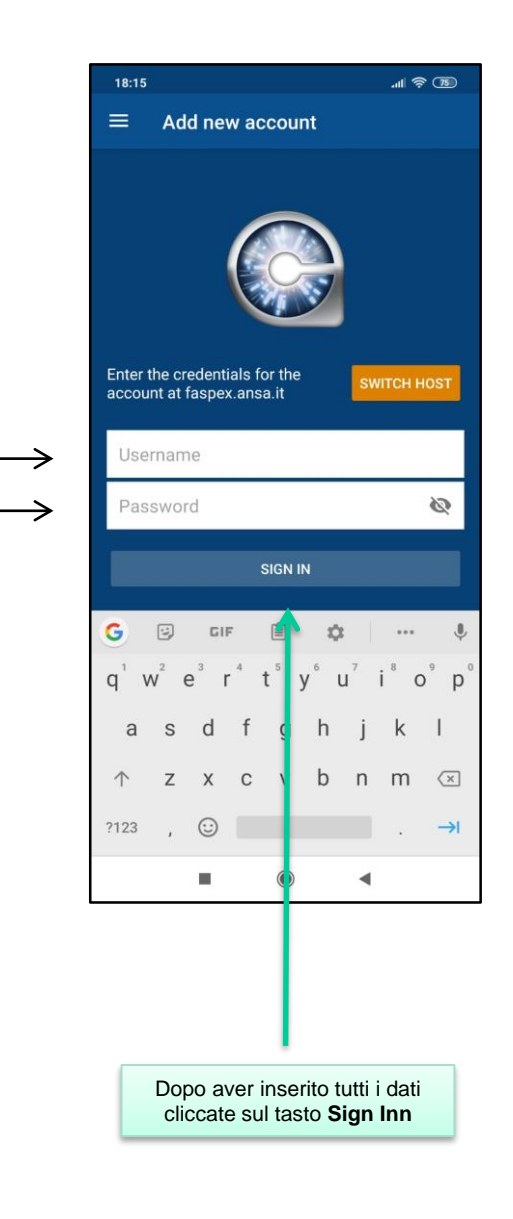

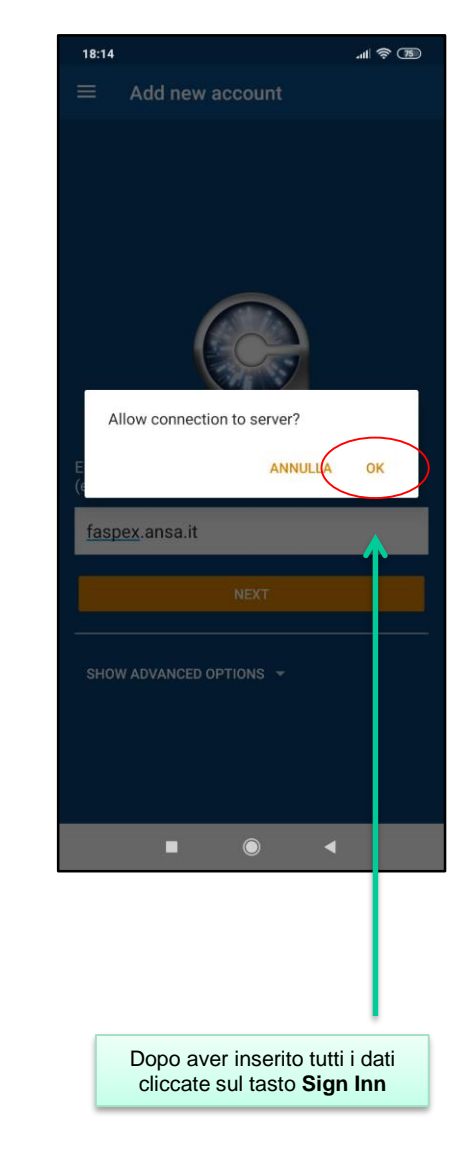

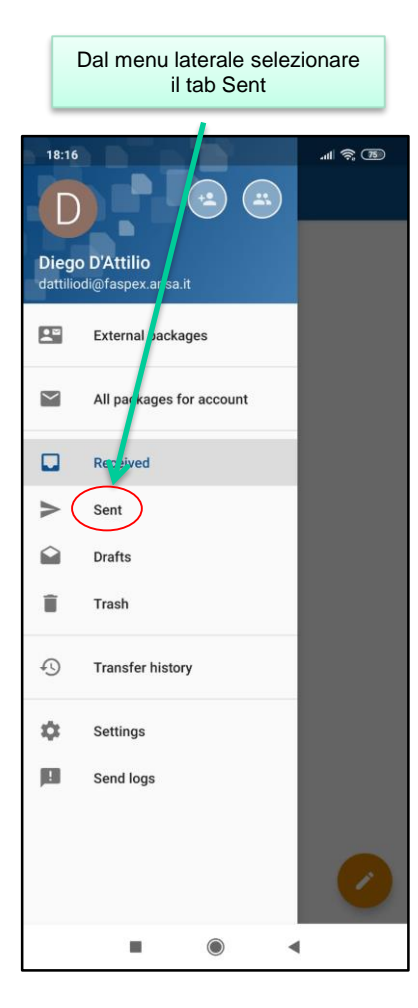

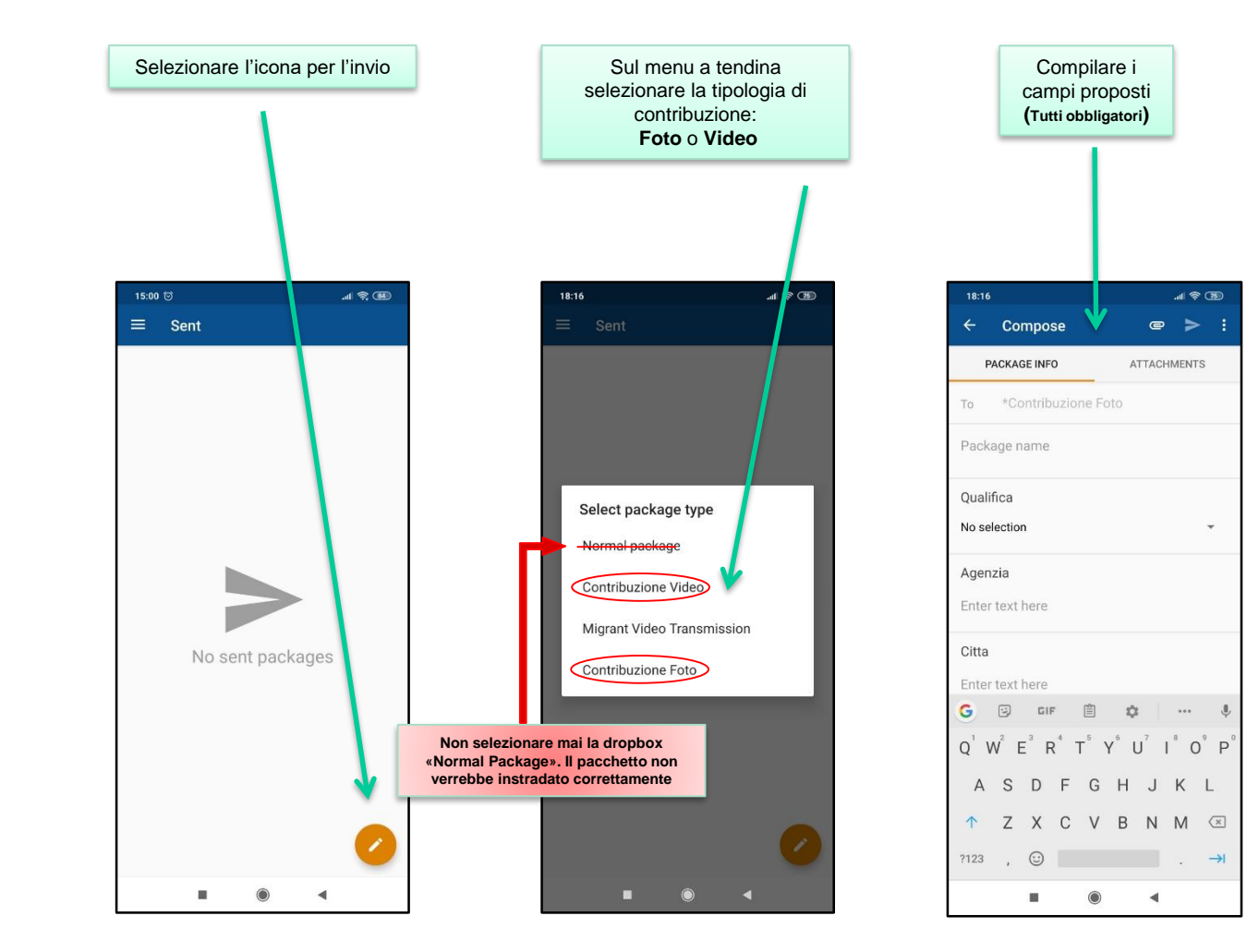

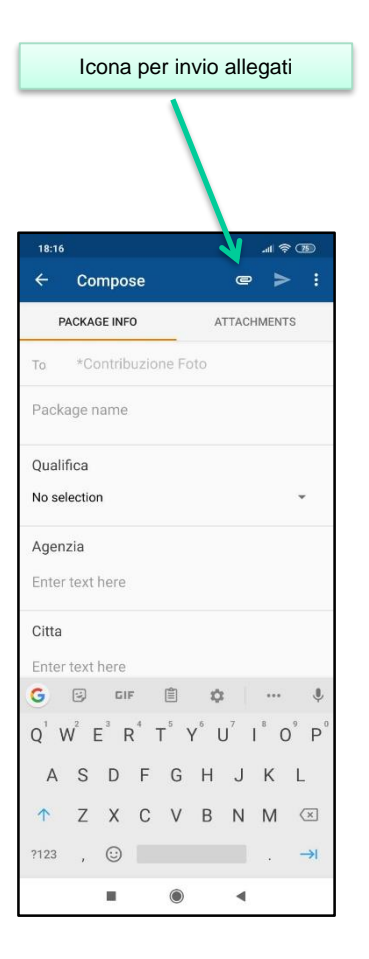

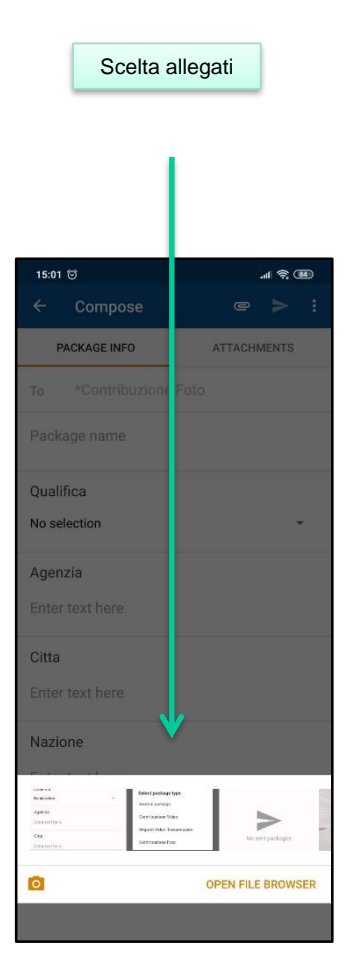

| Concludere selezionando il<br>tasto di invio |
|----------------------------------------------|
|                                              |
| 15:00 🗇                                      |
| ← Compose @ > :                              |
| PACKAGE INFO ATTACHMENTS                     |
| To *Contribuzione Foto                       |
| Package name                                 |
| Qualifica                                    |
| No selection 👻                               |
| Agenzia                                      |
| Enter text here                              |
| Citta                                        |
| Enter text here                              |
| G 🖸 GIF 📋 💠 🕂 📲                              |
| Q'W E R T Y U I O P                          |
| ASDFGHJKL                                    |
| ↑ Z X C V B N M 🗵                            |
| ?123 , ☺ . →1                                |
|                                              |

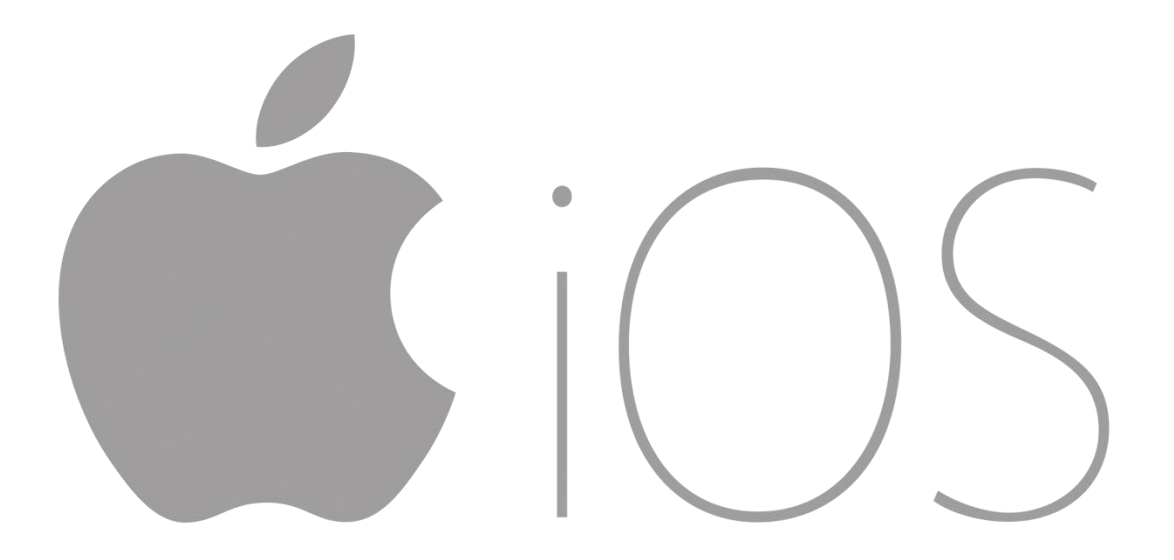

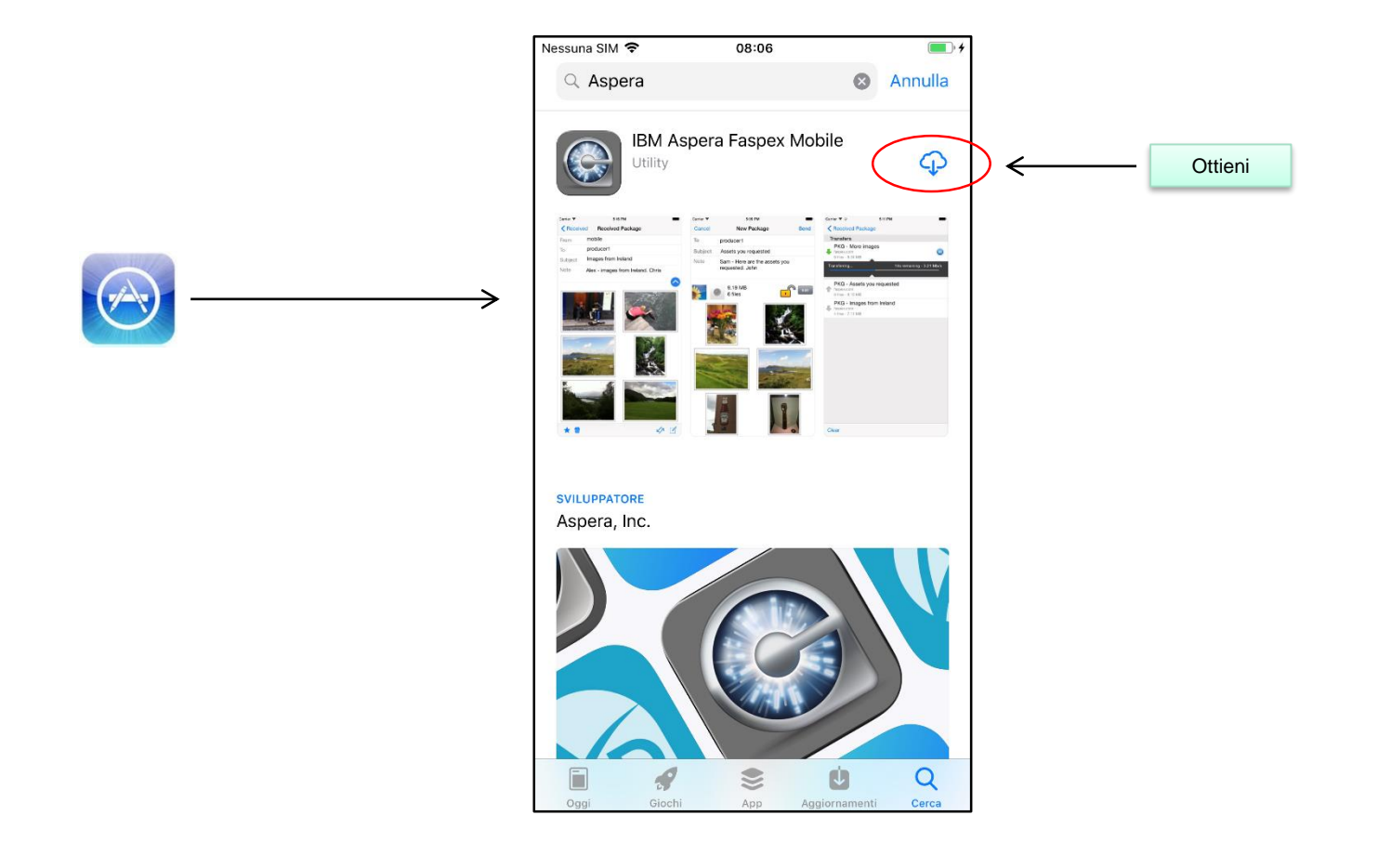

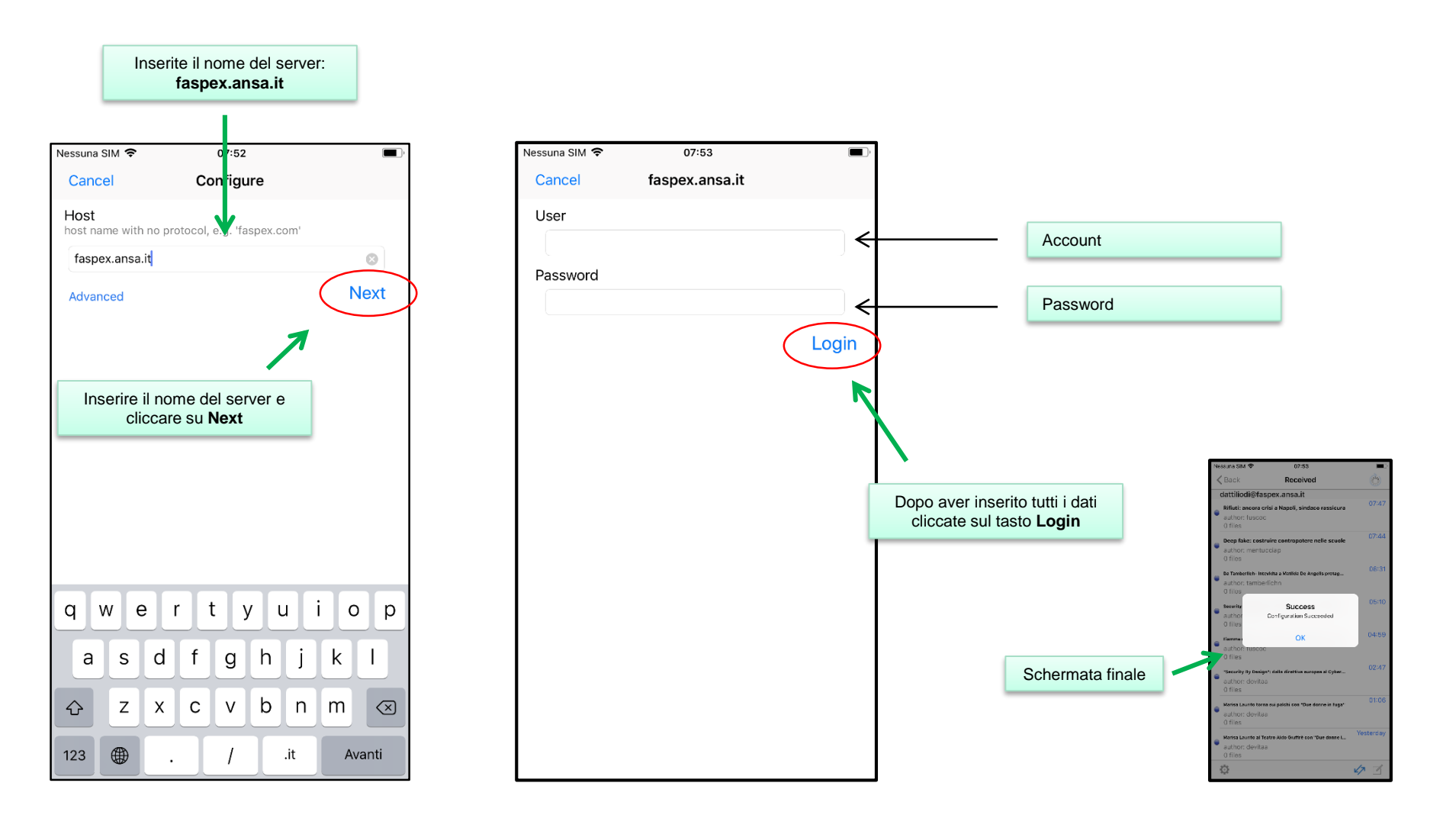

## Invio di una contribuzione foto o video con metadati

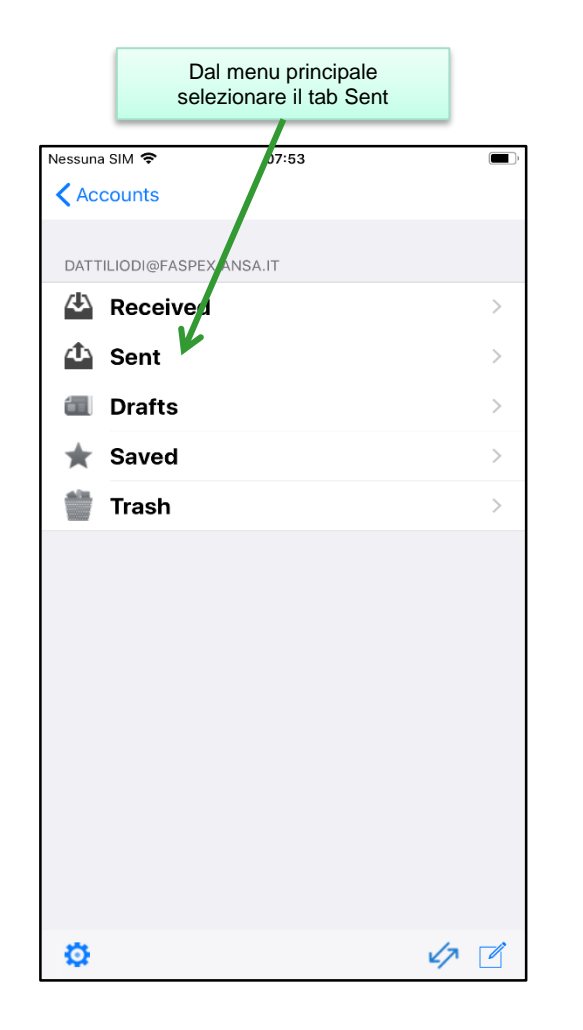

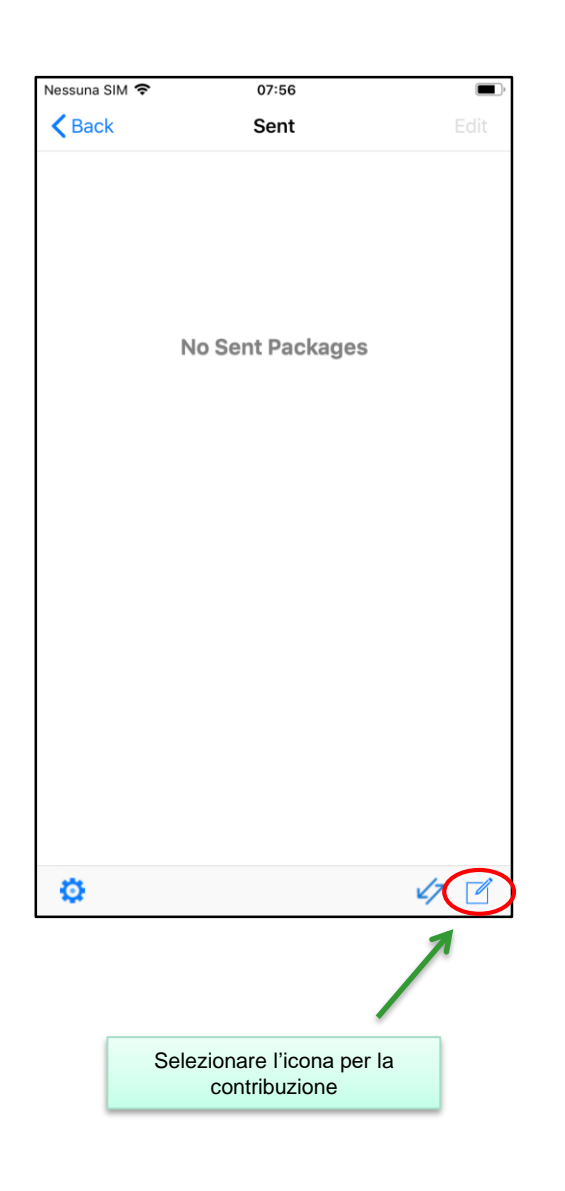

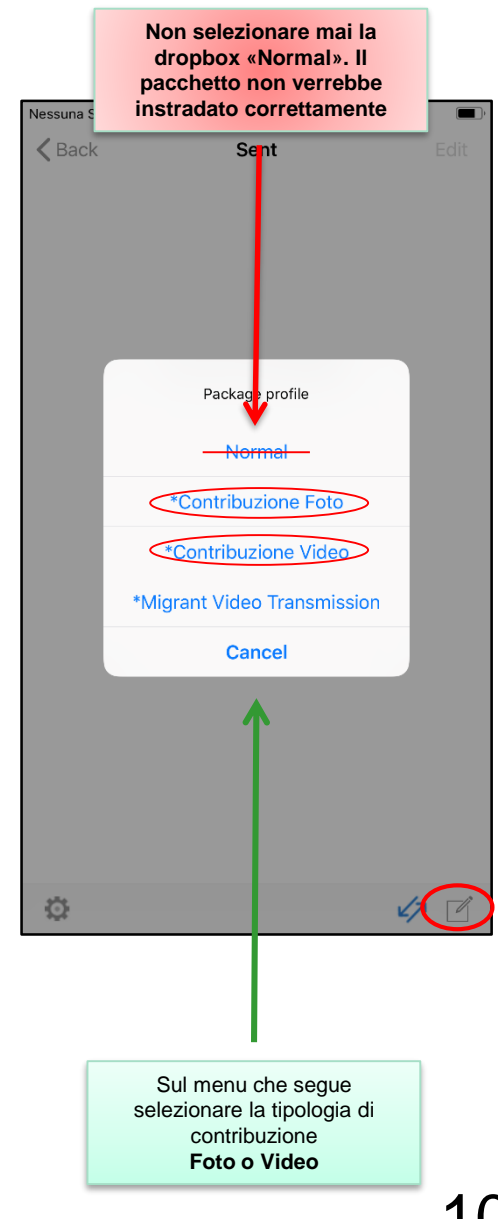

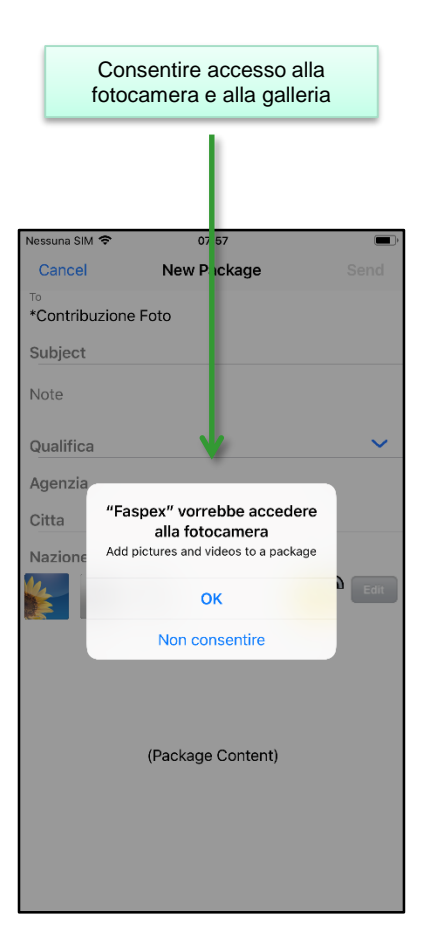

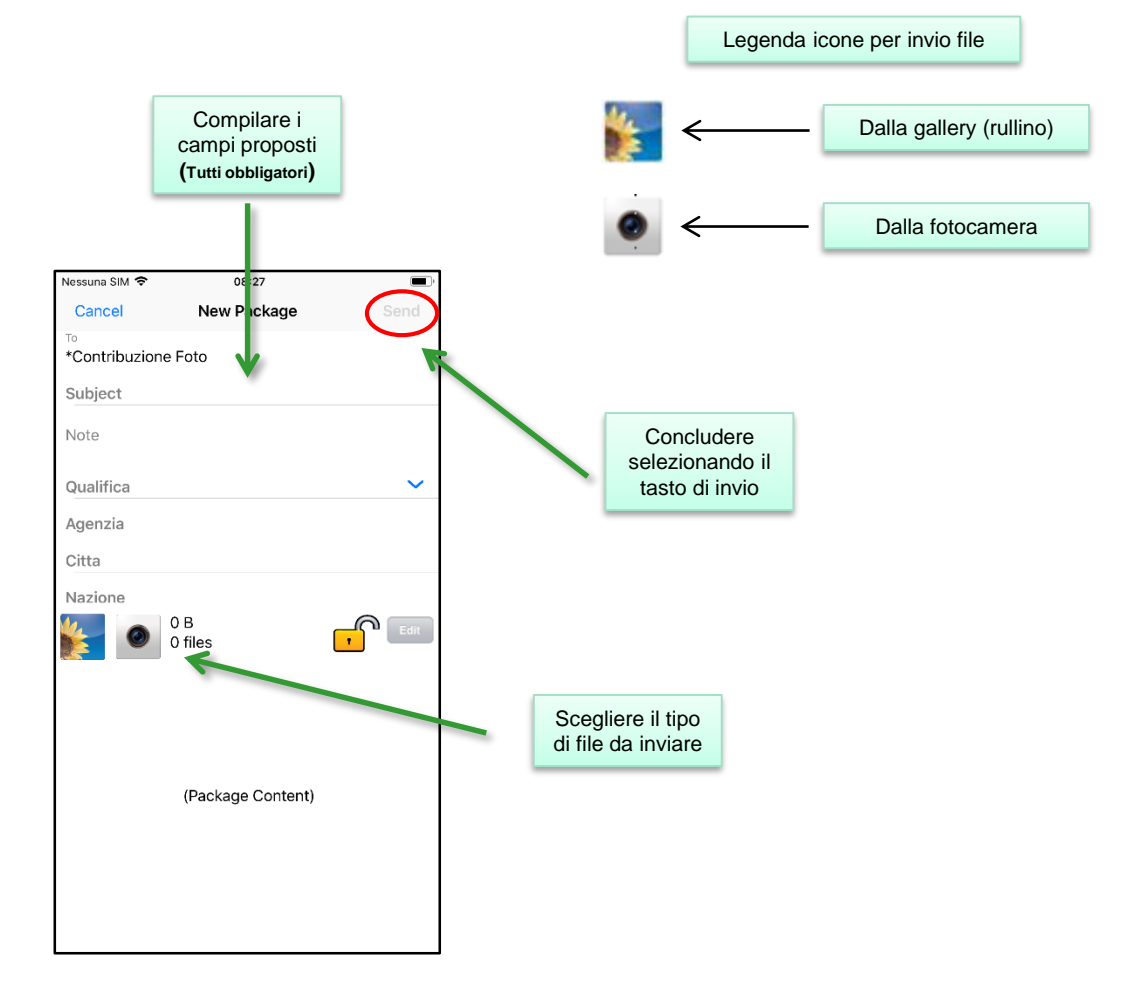

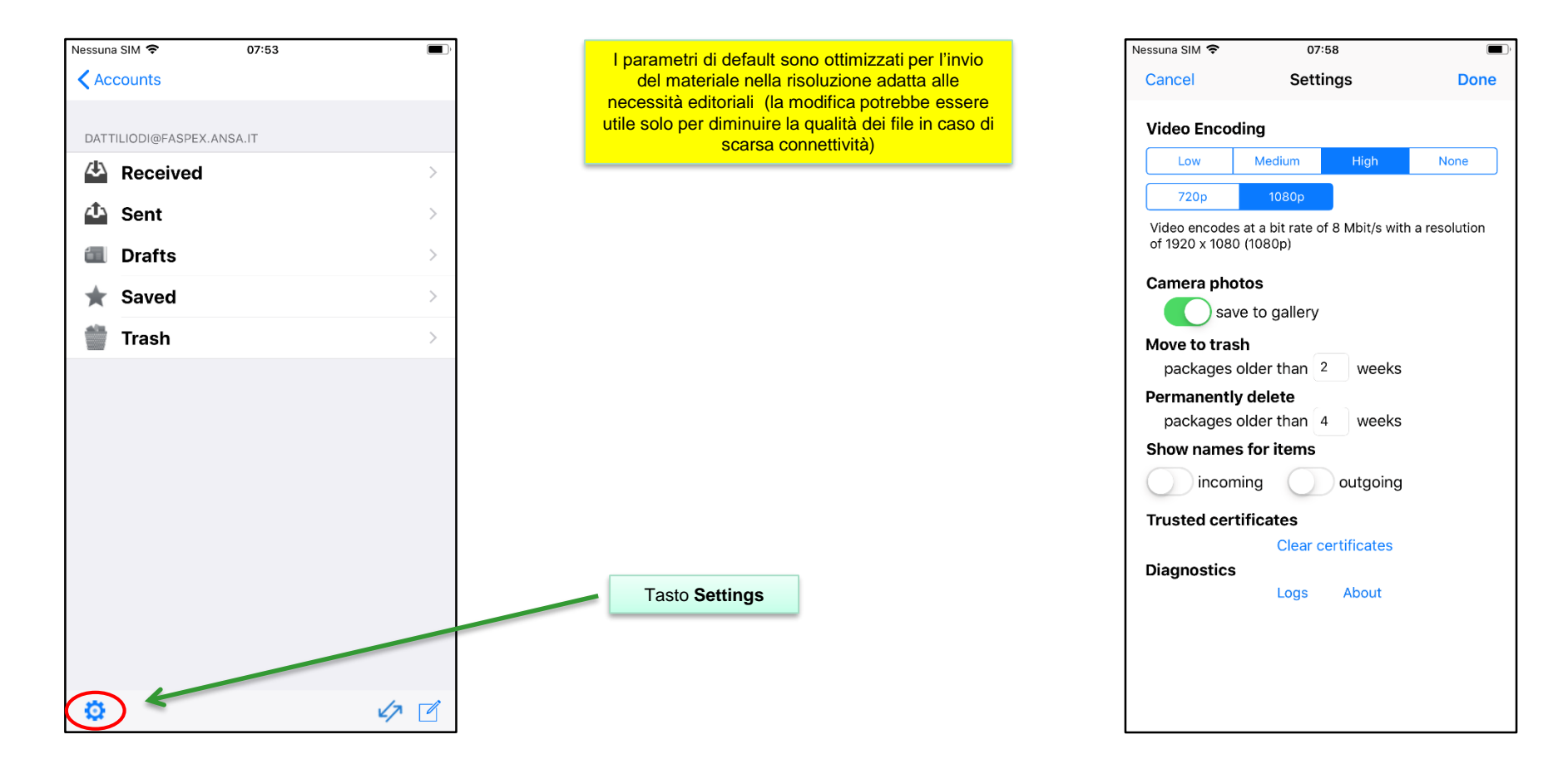